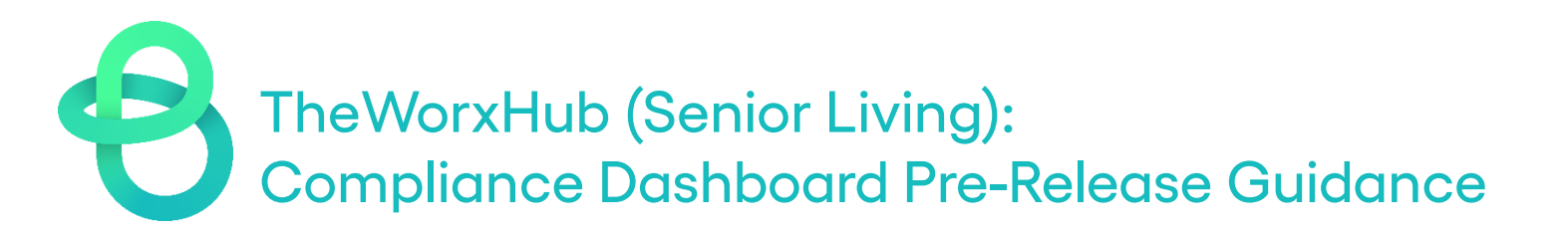

With the release of our new compliance dashboard, below are some recommended guidelines to ensure your data is in good condition to be able to take full advantage of this exciting new feature!

 Utilize the Is Compliance Related checkbox if the work will be performed to fulfill a compliance requirement. Check this box on all relevant Work Orders, Scheduled Work Orders, and Templates for any of the TheWorxHub applications you own. \*Note: The Is Compliance Related box is only visible for users with the Can See Compliance Checkbox permission in <u>Users' Roles & Permissions</u> under the Work Orders section in Settings.

| I required field                                                                          |                                                                               |                                        |                        |
|-------------------------------------------------------------------------------------------|-------------------------------------------------------------------------------|----------------------------------------|------------------------|
| required lield                                                                            |                                                                               |                                        |                        |
| Application                                                                               | Priority *                                                                    | Su                                     | bscribe to email updat |
| Maintenance                                                                               | * [Select]                                                                    | * Due Date                             | Due Today              |
| Location *                                                                                | · · · · · · · · · · · · · · · · · · ·                                         | 5/15/2023                              |                        |
| Begin typing to select a loca                                                             | ation 🛛 🖉 📘                                                                   | Appt Start                             | Appt End               |
| Details                                                                                   | UPick len                                                                     |                                        |                        |
| Task List<br>+ Add New Task                                                               | (Tasks Completed: 0                                                           | // // // // // // // // // // // // // |                        |
| Task List<br>+ Add New Task<br>Category *                                                 | (Tasks Completed: 0<br>Subcategory *                                          | ) of 0)                                |                        |
| Task List<br>+ Add New Task<br>Category *<br>[ Select ]                                   | (Tasks Completed: 0<br>Subcategory *<br>*) Select a Work Order Ca             | ) of 0)                                |                        |
| Task List<br>+ Add New Task<br>Category *<br>[ Select ]<br>Source of Work *               | (Tasks Completed: 0<br>Subcategory *<br>* Select a Work Order Ca<br>Requestor | ) of 0)                                |                        |
| Task List<br>+ Add New Task<br>Category *<br>[ Select ]<br>Source of Work *<br>[ Select ] | (Tasks Completed: 0<br>Subcategory *<br>* Select a Work Order Ca<br>Requestor | ) of 0)                                |                        |

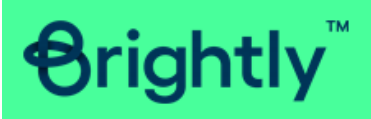

Questions? Contact Client Services Phone: 1-877-655-3833 Email: <u>support@brightlysoftware.com</u>

All Rights Reserved © 2022 by Brightly Software, Inc. | Terms Of Use | Privacy Statement

2. Make sure the assets that you have added are linked to corresponding Work Orders and Scheduled Work Orders. \*Note: Also, be sure to unlink retired assets from your active compliance-related Scheduled Work Orders.

| Work Order              |                                               |                                          |          |                                                      | ×  |
|-------------------------|-----------------------------------------------|------------------------------------------|----------|------------------------------------------------------|----|
| Electrical              | * Eme                                         | rgency Generators 🔹                      |          | celozionor emergency em                              | *  |
| Source of Work          | Reque                                         | stor                                     | TJC      | The Joint Commission<br>Inventory of Utility Systems |    |
| PM                      | *                                             |                                          |          | EC.02.05.01 Utility Syste                            |    |
| Is Compliance Related   | Reque                                         | stor Phone                               | ]        |                                                      |    |
|                         | Sa                                            | Ve Print Wa                              | rk Order | Cancel                                               |    |
| This Work Order was     | generated fr                                  | om the Sched WO G                        | enerator | (Fixed) - Weekly                                     |    |
| Add this WO to a proj   | ect                                           |                                          |          |                                                      |    |
| Labor: 1 assigned (Eric | Bacon)                                        |                                          |          | -                                                    |    |
| Inventory: No items as  | signed                                        |                                          |          | •                                                    |    |
| Asset: 1 asset select   | ed (HOS-Gl                                    | EN-001) 🧹 🗖                              |          | •                                                    |    |
| Link Assets             |                                               |                                          |          | •                                                    |    |
| Assigned Assets         | 5                                             |                                          |          | -                                                    |    |
|                         | 6 - HOS-GEN<br>ocation: Hosp<br>lanufacturer: | -001<br>oital > Grounds<br>: Model: QT15 | 068ANAC  | Tag: G-123                                           |    |
| A                       | ge: 17 yrs                                    | Serial#:                                 |          |                                                      |    |
|                         | arcode#: 490                                  | 45486541524                              | 152      |                                                      |    |
| A                       | sset Details:                                 | Manual attached                          |          |                                                      |    |
|                         |                                               | serviced by GE                           |          | Unlink                                               |    |
|                         |                                               |                                          |          |                                                      | *  |
|                         |                                               |                                          |          | Navigate to tab Clo                                  | se |

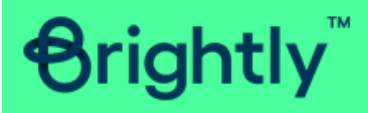

Questions? Contact Client Services Phone: 1-877-655-3833 Email: <u>support@brightlysoftware.com</u>

All Rights Reserved © 2022 by Brightly Software, Inc. | Terms Of Use | Privacy Statement

- 3. Take advantage of the **Pass/Fail** task list type to link templates that will generate corrective actions upon failure.
  - Step 1: Create the necessary corrective action templates.

| ashboard |     | Users I         | Location Su         | urvey/Inspect  | Templates            | Pick Lists W       | ork Order Proje  | cts Safety        | Misc PO/Inven   | tory R     | isk     |        |
|----------|-----|-----------------|---------------------|----------------|----------------------|--------------------|------------------|-------------------|-----------------|------------|---------|--------|
| arch     | L L | Work Order      |                     |                |                      |                    |                  |                   |                 |            |         |        |
| ounds    | s   | Show:<br>Filter | Application:<br>All | •              | Femplate For:<br>WOs | •                  | + Add V          | /ork Order Templa | te + Add Schedu | led Work O | rder Te | mplate |
| sets     |     | Show 50         | ✓ entries           |                |                      |                    |                  |                   | Search:         |            |         |        |
| lendar   |     | # Applic        | cation              |                |                      | Departme           | nt Labor         | Priority          | Owner           | Requests   | W0s     | Sch W  |
| orts     | 1   | x               |                     |                |                      |                    |                  |                   |                 |            |         |        |
| ons      |     | x               |                     |                |                      |                    |                  |                   |                 |            | ł       |        |
|          | 1   | х               |                     |                |                      |                    |                  |                   |                 |            |         |        |
|          | 1   | # 11 CORR       | RECTIVE ACTIO       | DN - Fire Door |                      | Maintenar          | nce **No Labor** | 2 - High          | DSI Health      |            |         |        |
|          | 1   | ¥ 58 Correc     | ctive Action - Fix  | k Leaks        |                      | Maintenar          | nce ""No Labor"" | 2 - High          | PT Healthcare   | 0          | ~       |        |
|          |     | ¥ 67 CORR       | RECTIVE ACTIC       | ON - Replace E | Eye Wash Station B   | ottle(s) Maintenar | nce "No Labor"   | 2 - High          | PT Healthcare   | U          | 4       |        |
|          | 4   | ¥ 37 CORR       | RECTIVE ACTIC       | ON - Replace F | an Belts             | Maintenar          | nce "No Labor"   | 2 - High          | PT Healthcare   |            | ~       |        |
|          |     | ¥ 84 Correc     | ctive Action - Re   | eplace Gauge   |                      | Maintenar          | nce **No Labor** | 2 - High          | PT Healthcare   |            | <       |        |

• Step 2: Add or adjust the task list on your Scheduled Work Orders.

| Work Order                                                                                                    | ×           | ates in 7 D |
|----------------------------------------------------------------------------------------------------|-------------|-------------|
| Task List                                                                                                    |             | ×           |
| 1.                                                                                                    | h Time      | - Î         |
| Perform Visual Inspection                                                                                            | t lime 🔲    | - 14        |
| Check for debris and check belts. Place testing sign on fire panel and send email notification of testing happening. | Billable    | Ш           |
| 2.                                                                                                    |             |             |
| Test Emergency Light Pack                                                                                            | it Time 🔲 🔳 | - 14        |
| Procedures                                                                                                    | li li       |             |
| Corrective Action Required on Fail? O                                                                                |             |             |
| 3.                                                                                                    |             |             |
| Record Battery Voltage     Esi                                                                                       | it lime 🛄   |             |
| Procedures                                                                                                    |             |             |
| Linked Meter: 5-13 Battery Volts (Voltage) Linked - Edit   Remove                                                    |             |             |
| How Many Readings? 1 V                                                                                               |             |             |
|                                                                                                    | Save        | Cancel      |
| Source of Work Requestor                                                                                             |             |             |
| Navigate to I                                                                                                    | tab Close   | tes in 17 D |

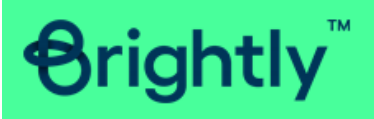

Questions? Contact Client Services Phone: 1-877-655-3833 Email: <u>support@brightlysoftware.com</u> • Step 3: When there is a failure, a work order will be generated to correct the issue.

| Overvie Work Order                                                                                                    | dscaping    |
|----------------------------------------------------------------------------------------------------|-------------|
| Work Monthly Generator Test on the last Tuesday @ 7:15am. Perform test early in the morning outside                                                     | monthly     |
| Task List                                                                                                    | ×           |
| 1. Perform Visual Inspection<br>Check for debris and check belts. Place testing sign on fire panel and send email notification of<br>testing happening. | ^           |
| Add Note                                                                                                    |             |
| 2. Test Emergency Light Pack                                                                                                    |             |
| Add Note                                                                                                    |             |
| 3. Record Battery Voltage<br>Linked Meter: 5.13 Battery Voltage) Linked - 1 Readings Required.<br>Incremental: 0.00 Voltage                             |             |
| Add Note                                                                                                    |             |
| 4. Record Water Temperature<br>Linked Neter: 5.13 Water Temperature (Degrees) Linked - 1 Readings Required.<br>Threshold: 170.00-190.00 Degrees         |             |
| Add Note                                                                                                    |             |
| Sauc                                                                                                    | Cancel      |
|                                                                                                    | Cancer      |
| Custor Staff R Pdot Work Order                                                                                                    |             |
| Asset I<br>Invent                                                                                                    | 1 Days Past |

| Overvie           | Work Order                                                                                                    | dscaping Tr                                                                                                    |
|-------------------|----------------------------------------------------------------------------------------------------|----------------------------------------------------------------------------------------------------|
| Work              | Monthly Generator Test on the last Tuesday @<br>7:15am. Perform test early in the morning outside<br>of heavy elevator use.               | The second second secon |
| Task Lis          | st                                                                                                    | ×                                                                                                    |
| 1. Perf           | Take Corrective Action                                                                                                    | ×                                                                                                    |
| Check<br>testin   | This task list item <i>Test Emergency Light Pack</i> was marked as Fail.<br>This task list item is set to trigger the following template: | - i                                                                                                    |
| 2. Test           | #135 - Corrective Action - Replace Generator Emergency Light Pack                                                                         |                                                                                                    |
|                   | Set Location of Work () Single Location () Multiple Locations                                                                             |                                                                                                    |
|                   | Location                                                                                                    |                                                                                                    |
| 3. Reco<br>Linked | Dude Care Center                                                                                                    | 0 😭                                                                                                    |
| Incren            | Details                                                                                                    |                                                                                                    |
|                   |                                                                                                    |                                                                                                    |
| 4. Reco           | Assets                                                                                                    |                                                                                                    |
| Thresh            | ✔Kohler Generator - Waverly Apt (5.13)                                                                                                    |                                                                                                    |
|                   | Attachments                                                                                                    |                                                                                                    |
|                   | Upload Photo                                                                                                    |                                                                                                    |
|                   | Save Corrective Acti                                                                                                    | on Cancel                                                                                                    |
| Custo             |                                                                                                    |                                                                                                    |
| Staff R           | Save Print Work Order Cancel                                                                                                    | -                                                                                                    |
| invente           | Navigate to tab Close                                                                                                    | 1 Days Pastdue                                                                                                    |

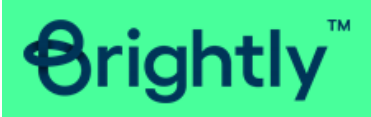

Questions? Contact Client Services Phone: 1-877-655-3833 Email: <u>support@brightlysoftware.com</u>

All Rights Reserved © 2022 by Brightly Software, Inc. | Terms Of Use | Privacy Statement